# Addendum to TouchMonitor Manual TM7-RAV | TM9-RAV

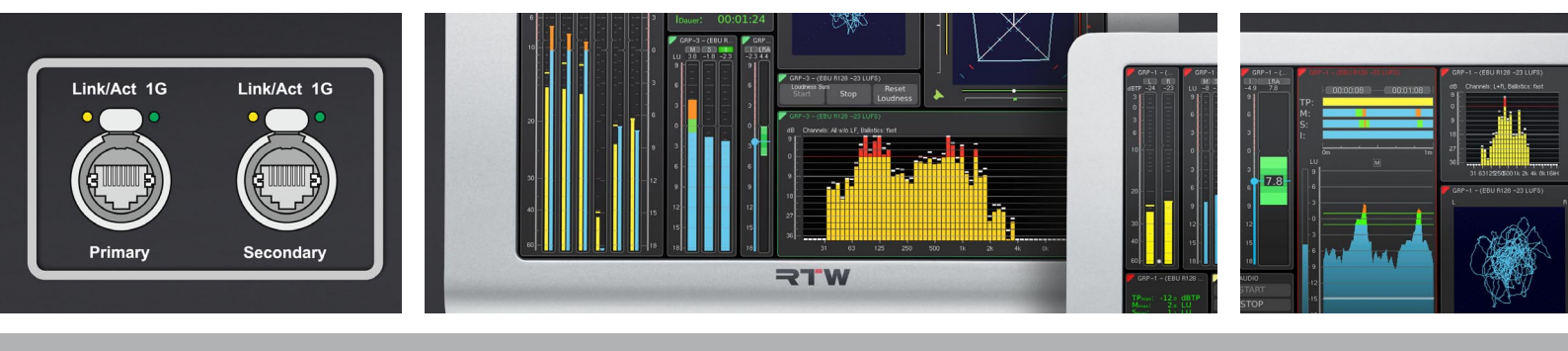

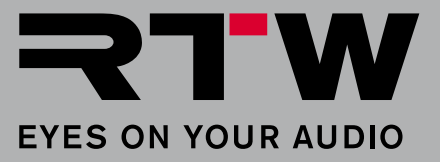

## Addendum to TouchMonitor Manual TM7-RAV | TM9-RAV

Please carefully **read** the following manual, **understand** all instructions and **act** step by step as requested to prevent any damage to the device, to prevent any hazards, or not to violate any laws.

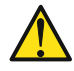

NOTE - This manual is an addendum to the common operating manual for the TouchMonitor units. The knowledge of the content, especially the safety information, is required and constitutes the basis for the following additional descriptions.

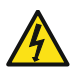

**WARNING -** In order to observe the EMC values, a **CAT-7 S/FTP** cable with an **etherCON** connector **NE8MX-6-T** or **NE8MX6** shall mandatory be used. According to the assembly instructions of the connector, the **cable shield** shall be wired in the way that it has **connection to the connector housing**!

#### Precondition

As any other device in a network, also a TouchMonitor unit with Ravenna interface (TM-RAV) has to be set up for a Ravenna AoIP network. Only then the TM-RAV is able to receive and display signals from a network.

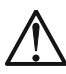

NOTE - Please ask the network administrator in case of doubt.

#### Please proceed as follows:

- Mandatory take a shielded CAT-7 S/FTP network cable with its shield wired to the tube of an etherCON cable connector NE8MX-6-T or NE8MX6. Connect it to the Primary resp. Secondary connector of the TouchMonitor. Connect the other end to the Ravenna network.
- 2. Access TouchMonitor's Menu, touch System and then Audio.
- 3. Touch the key of the AoIP Network Settings option labelled with the name of your device and open the corresponding menu.

| Connection | Active         |   |  |  |
|------------|----------------|---|--|--|
| Type       | Zeroconf       | 7 |  |  |
| P Address  | 169.254.57.211 | 1 |  |  |
| Vetmask    | 255.255.0.0    |   |  |  |
| Gateway    | 0.0.0.0        |   |  |  |
| /LAN       | 10             |   |  |  |
|            |                |   |  |  |
|            |                |   |  |  |
|            |                |   |  |  |

- 4. Remember the IP Address! If required from the network administrator, make the appropriate changes.
- 5. Open your web browser and enter the IP address. The **TM-RAV WebApp** will open displaying the status information of the network and the at this point blank routing matrix.

#### 6. Click Edit Routing.

//\

| RTW - E                         | yes on Your Audio:         | RTW × 🖳 192.168.10                            | 3.198/simple/index         | chtr × +                                |                     |                                           |                                                       |                                                     | -        | ٥ | × |
|---------------------------------|----------------------------|-----------------------------------------------|----------------------------|-----------------------------------------|---------------------|-------------------------------------------|-------------------------------------------------------|-----------------------------------------------------|----------|---|---|
| $\leftrightarrow \rightarrow c$ | 7 ① Ni                     | ich <b>5.</b> r 192.168.103                   | 198/s mple/inde            | ex.html                                 |                     |                                           |                                                       |                                                     | ☆        | Θ | : |
|                                 |                            | TM-RAV V                                      | VebApp                     |                                         |                     |                                           |                                                       | Advanced Network Set                                | tings    |   |   |
|                                 | Primary A                  | voIb                                          | Secondar                   | V AOIP                                  | Touch!              | Av_110333<br>Sync                         |                                                       | Interface Firmware                                  |          |   |   |
| 6                               | Address<br>Subnet<br>State | 192.168.103.198<br>255.255.255.0<br>connected | Address<br>Subnet<br>State | 192.168.20<br>255.255.25<br>not connect | 0.13<br>55.0<br>ted | Sample Rate<br>PTP Sync.<br>PTP State     | 48000 Hz<br>is master<br>locked                       | Version 1.1.1b42241<br>Update                       |          |   |   |
|                                 |                            | ng                                            |                            |                                         | H N M 4             | 5 2 2 2 2 2 2 1 0 1 1 0 1 1 0 1 1 0 1 0 1 | 11 12 13 13 13 14 14 14 14 14 14 14 14 14 14 14 14 14 | ts<br>8 6 0 1 1 1 2 2 2 3 3 1 1 1 2 2 2 3 3 3 1 3 1 | 31<br>32 |   |   |
|                                 | Sources                    |                                               |                            |                                         |                     |                                           |                                                       |                                                     |          |   |   |

7. Assign the required **Sources** to the desired **Inputs** of the TouchMonitor by mouse click in the respective crossing fields.

**NOTE -** Ask the network administrator about the signals on the sources.

|                          | r Audio: RTW 🗙 🖳 192.168.1                                      | 103.198/simple/inde | ex.htr × +    |                                |                 |            |             |                |       | -     |
|--------------------------|-----------------------------------------------------------------|---------------------|---------------|--------------------------------|-----------------|------------|-------------|----------------|-------|-------|
| 企                        | ③ Nicht sicher   192.168.10                                     | 3.198/simple/ind    | lex.html      |                                |                 |            |             |                |       |       |
| R<br>EYES ON             | YOUR AUDIO TM-RAV                                               | WebApp              |               |                                |                 | Advar      | iced Ne     | etwor          | k Set | ting  |
|                          |                                                                 |                     | _             |                                |                 |            |             |                |       |       |
|                          |                                                                 |                     | Touc          | hMonitor                       |                 |            |             |                |       |       |
|                          |                                                                 |                     | RTW-TM        | -RAV_110333                    |                 |            |             |                |       |       |
| Prim                     | ary AoIP                                                        | Seconda             | ry AoIP       | Sync                           |                 | Interfa    | nce Firi    | nwar           | e     |       |
| Addre                    | ess 192.168.103.198                                             | Address             | 192.168.20.13 | Sample Rate                    | 48000 Hz        | Version    | 1.          | 1.1b4          | 2241  |       |
| Subn                     | Subnet 255.255.0 Subnet                                         |                     | 255.255.255.0 | PTP Sync.                      | is master       | Update     |             |                |       |       |
|                          |                                                                 |                     |               |                                |                 | Upda       | te          |                |       |       |
| State                    | connected                                                       | State               | not connected | PTP State                      | locked          | Upda       | te          |                |       |       |
| State                    | connected                                                       | State               | not connected | PTP State                      | locked          | Upda       | te          |                |       |       |
| State<br>Edit            | e connected                                                     | State               | not connected | PTP State                      | locked          | Upda       | te          |                |       |       |
| State<br>Edit            | e connected                                                     | State               | not connected | PTP State                      | locked<br>Inpu  | Upda<br>ts | n + in      | 25<br>27<br>28 | 29    | 31    |
| Edit                     | e connected Routing sap://RTW-TM-RAV_110333                     | State               | not connected | ۲۳ State<br>۲۰ ۵ ۰ ۵ ۵ ۹       | locked<br>Input | Upda<br>ts | 0 7 10 10   | 27<br>28       | 30    | 31 32 |
| State<br>Edit            | e connected Routing sap://RTW-TM-RAV_110333                     | State               | not connected | PTP State           * ۲۰ ۵ ۸ ۹ | Iocked<br>Input | Upda<br>ts | 0 + 50      | 26<br>27<br>28 | 30    | 31 32 |
| Edit                     | sap://RTW-TM-RAV_110333                                         | State               | not connected | PTP State                      | locked          | ts         |             | 20             | 30    | 31 32 |
| Edit                     | sap://RTW-TM-RAV_110333                                         | State               | not connected | PTP State                      | locked          | ts         | 2 * 12 I    | 26             | 30    | 31 32 |
| Edit                     | connected Routing sap://RTW-TM-RAV_110333                       | _2_2                | not connected | 9TP State                      | locked          | Upda<br>ts |             | 26             | 30    | 31    |
| State<br>Edit            | sap://RTW-TM-RAV_110333                                         | _2_2                | not connected | 4 50 0 N 20 0 0                | Iocked          | Upda<br>ts | 2 * 10 × 10 | 26             | 30    | 31    |
| State<br>Edit<br>Sources | connected Routing sap://RTW-TM-RAV_110333 R3LAY01 (on RTW-PC31) | _2                  | not connected | PTP State                      | Inpu<br>Inpu    | ts         | 2 * 10 Y    | 26             | 30    | 31    |

>

8. Click Edit Routing again. The matrix will be closed, only the source assignments are visible.

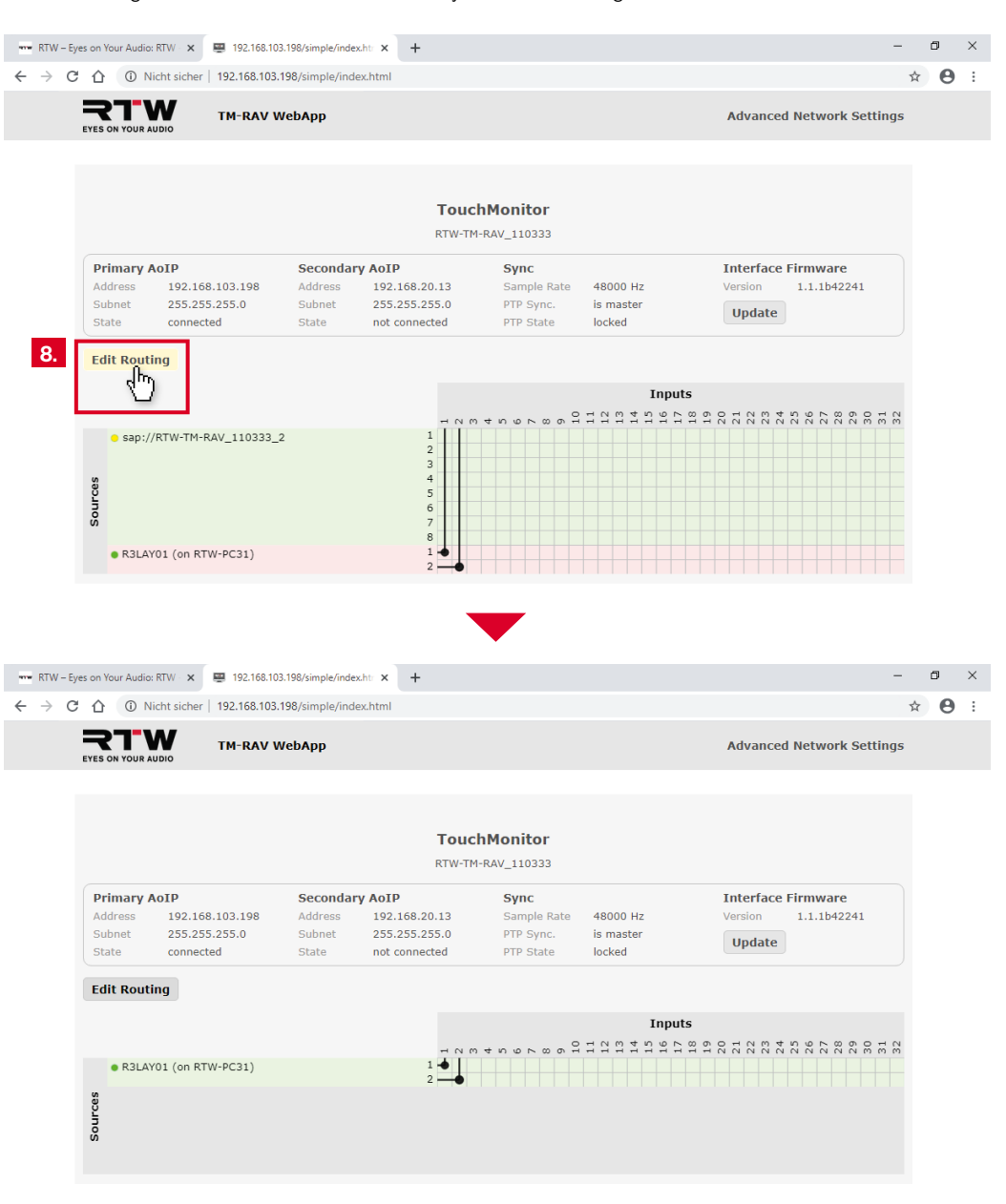

The Ravenna network board used in the devices is compatible with the ANEMAN - Audio Network Manager software from Merging Technologies S.A. which can be used for the configuration, too. Further information can be found on http://www. aneman.net, a manual on https://confluence.merging.com/pages/viewpage.action?pageld=33260125.

**NOTE** - The update function of the TM-RAV WebApp only relates to the firmware of the integrated Ravenna network board. This firmware is provided by RTW similar to the TouchMonitor firmware. When updating, assure not to interrupt the power supply.

#### 9. Go on with the next section.

#### Operation

If these preconditions are given and the TM-RAV is connected to the Ravenna network, you can start creating presets, define audio groups and assign input signals.

**NOTE** - In each new created audio group of a preset, always the first Ravenna input signals in the order will be assigned to the channels for display. Therefore, please always verify the input routing and adjust the assignment if necessary.

#### Proceed as follows:

- 10. As described in the operating manual, open the menu system on your TouchMonitor and create a new preset.
  - **I** Further information on how to create and manage presets can be found in the operating manual of your device.
- 11. Create a new Audio Group and define the operation mode (e. g. 5.1). AoIP-Ravenna is set as Domain, this cannot be changed. Touch Configure in the Input Routing section to perform the input routing.

| Identifier Color Domain AoIP-R Mode | avenna | 2 |            | SSA             | 10 | Ī | Gain Reductio |
|-------------------------------------|--------|---|------------|-----------------|----|---|---------------|
| Domain AoIP-R                       | avenna | 3 |            |                 |    | _ |               |
| Mode                                |        |   | 13%        | Vectorscope     |    |   |               |
| 3                                   | .1     | 4 |            | Multicorrelator |    |   |               |
| Input Routing Cont                  | figure | 5 |            | Radar           |    |   |               |
| Loudness EBU                        | R128   | 6 | <b>S</b> I | Loudness Sum    |    |   |               |
| Instruments                         |        | 7 |            | LRA             |    |   |               |
|                                     |        | 8 | ©<br>-3,9  | Loud. Num.      |    |   |               |

>

## **Operation (continued)**

12. One by one touch the buttons in the **Input** column and select the corresponding Ravenna signals, which should be displayed on these input channels.

**NOTE** - The channel designations **01**, **02**, ..., **32** shown in this documentation correspond to the initial designations in the Ravenna network.

| Routing            |       |      |
|--------------------|-------|------|
| hannel             | Input | Name |
| L <mark>1</mark> 2 | 01    | L    |
|                    | 02    | R    |
| 2                  | 03    | с    |
| LFE                | 04    | LFE  |
| .S                 | 05    | LS   |
| RS                 | 06    | RS   |
|                    |       |      |
|                    |       |      |
|                    |       |      |
|                    |       |      |
|                    |       |      |

In the following first example we assumed that the first six Ravenna channels can be assigned to a 5.1 Surround display.

| Routing |       |      |                 |                  |        |      |  |  |  |  |
|---------|-------|------|-----------------|------------------|--------|------|--|--|--|--|
| Channel | Input | Name | Selection: Inpu | Selection: Input |        |      |  |  |  |  |
| L       | 01    | L    | 01              | 02               | 03     | 04   |  |  |  |  |
| R       | 02    | - î- | 05              | 06               | 07     | 08   |  |  |  |  |
| С       | 03    | с    | 09              | 10               | 11     | 12   |  |  |  |  |
| LFE     | 04    | LFE  | 13              | 14               | 15     | 16   |  |  |  |  |
| LS      | 05    | LS   | 17              | 18               | 19     | 20   |  |  |  |  |
| RS      | 06    | RS   | 21              | 22               | 23     | 24   |  |  |  |  |
|         |       |      | 25              | 26               | 27     | 28   |  |  |  |  |
|         |       |      | 29              | 30               | 31     | 32   |  |  |  |  |
|         |       |      |                 |                  |        |      |  |  |  |  |
|         |       |      |                 |                  |        |      |  |  |  |  |
|         |       |      | Save            | Back             | Cancel | Help |  |  |  |  |

>

### **Operation (continued)**

| outing  |       |          |                  |    |    |      |  |  |  |
|---------|-------|----------|------------------|----|----|------|--|--|--|
| Channel | Input | Name     | Selection: Input |    |    |      |  |  |  |
| L       | 07    | L        | 01               | 02 | 03 | 04   |  |  |  |
| R       | 08    | R        | 05               | 06 | 07 | 08   |  |  |  |
| С       | 09    | с        | 09               | 10 | 11 | 12   |  |  |  |
| LFE     | 10    | ■ + :::: | 13               | 14 | 15 | 16   |  |  |  |
| LSR     | 05    | LSR      | 17               | 18 | 19 | 20   |  |  |  |
| RSR     | 06    | RSR      | 21               | 22 | 23 | 24   |  |  |  |
| LS      | 07    | LS       | 25               | 26 | 27 | 28   |  |  |  |
| RS      | 08    | RS       | 29               | 30 | 31 | 32   |  |  |  |
|         |       | /L       |                  |    |    |      |  |  |  |
|         |       |          |                  |    |    |      |  |  |  |
|         |       |          |                  | 1  | 1  | ٦٢ . |  |  |  |

In the second example we assumed that the Ravenna channels 7 to 14 belong to a 7.1 DD+ setup.

| Routing |     |    |      |                  |      |        |      |  |  |  |
|---------|-----|----|------|------------------|------|--------|------|--|--|--|
| Channel | Inp | ut | Name | Selection: Input |      |        |      |  |  |  |
| L       |     | 07 | L    | 01               | 02   | 03     | 04   |  |  |  |
| R       |     | 08 | R    | 05               | 06   | 07     | 08   |  |  |  |
| С       |     | 09 | С    | 09               | 10   | 11     | 12   |  |  |  |
| LFE     |     | 10 | LFE  | 13               | 14   | 15     | 16   |  |  |  |
| LSR     |     | 11 | LSR  | 17               | 18   | 19     | 20   |  |  |  |
| RSR     |     | 12 | RSR  | 21               | 22   | 23     | 24   |  |  |  |
| LS      |     | 13 | LS   | 25               | 26   | 27     | 28   |  |  |  |
| RS      |     | 14 |      | 29               | 30   | 31     | 32   |  |  |  |
|         |     |    | -    | ,                |      |        |      |  |  |  |
|         |     |    |      |                  |      |        |      |  |  |  |
|         |     |    |      | Save             | Back | Cancel | Help |  |  |  |

**NOTE** - In one preset, up to 32 channels in several audio groups can be defined. Up to 8 channels can be assigned to one audio group.

- 13. As described in the operating manual, add the instruments you need to the audio groups and place them on the screen (View). Create a Non-Audio Group, if you want to activate the network status instrument and place it on the screen. Save your preset.
- 14. Now, your TM-RAV is ready to measure and display signals from a Ravenna network.

#### Example

You can see a possible arrangement of the exemplarily created audio groups (left 5.1, right 7.1 DD+) as described in this manual, each extended with the Loudness Numeric instrument. In the middle you find a non-audio group with the network status display.

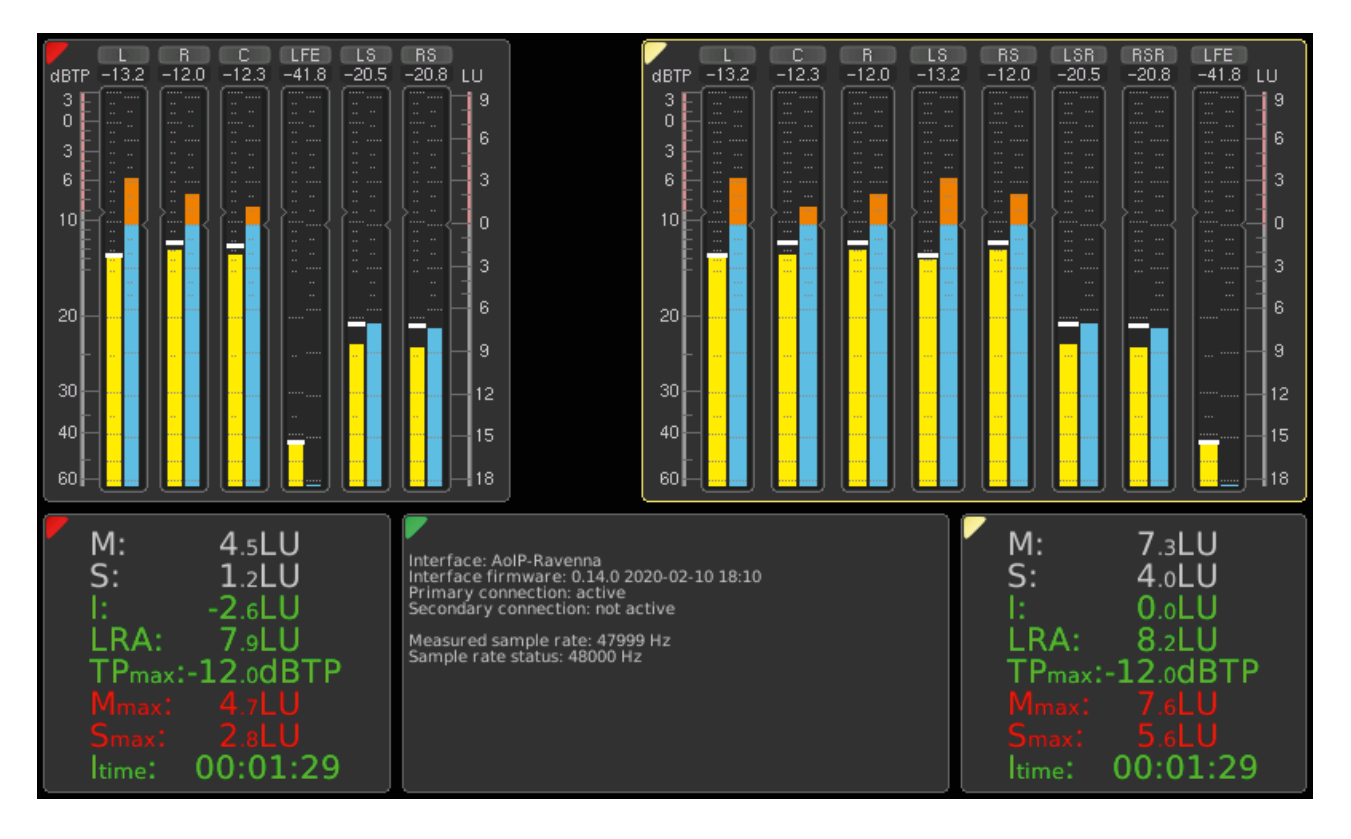

© 08/2020 | RTW GmbH & Co. KG | Changes without prior notice | ANEMAN is registered trademark of Merging Technologies S.A.

RTW GmbH & Co. KG Am Wassermann 25 | 50829 Köln | Germany Phone: +49 221. 70 913-0 | Fax: +49 221. 70 913-32 Internet: www.rtw.com | E-Mail: rtw@rtw.com

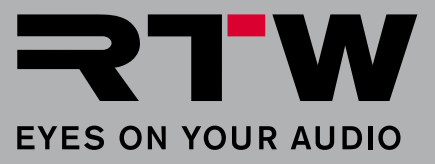